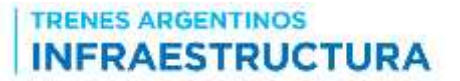

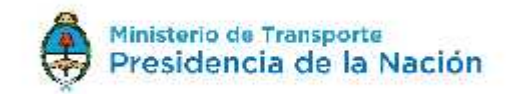

PARA PARTICIPAR DE LAS DISTINTAS LICITACIONES QUE A FUTURO SE NOTIFIQUEN A TRAVÉS DE LA PÁGINA DE ADIFSE, ES NECESARIO REGISTRARSE POR ÚNICA VEZ COMO USUARIO.

 Para registrarse en la página ADIF: Debe ingresar sus datos, como constancia el sistema le permitirá activar su cuenta accediendo al link que se le notificará al correo electrónico ingresado. Para ingresarse como usuario deben darse por aprobados los "Términos y Condiciones".

| A AMARTMONIST                                                        |                                                                                                    |                             | and the second second se |
|----------------------------------------------------------------------|----------------------------------------------------------------------------------------------------|-----------------------------|----------------------------------------------------------------------------------------------------|
| e : 1                                                                |                                                                                                    | 12 P (3.6m)                 | 28482                                                                                                    |
| it de la calabita de la construira de la construir de la construira. | INFRAESTRUCTURA                                                                                                    | 😽 Presidancia de la Nación  |                                                                                                    |
|                                                                      |                                                                                                    | THE BOAT PERSON AND ADDRESS |                                                                                                    |
|                                                                      | LICITACIONES                                                                                                    |                             |                                                                                                    |
|                                                                      | Horse to prese<br>name                                                                                                    |                             |                                                                                                    |
|                                                                      | 5.0 C                                                                                                    |                             |                                                                                                    |
|                                                                      | The second second secon |                             |                                                                                                    |
|                                                                      |                                                                                                    |                             |                                                                                                    |
|                                                                      | Band areas                                                                                                    |                             |                                                                                                    |
|                                                                      | Perte Nacher                                                                                                    |                             |                                                                                                    |
|                                                                      | indonauche de cantacile<br>values receber                                                                                                    |                             |                                                                                                    |
|                                                                      | the second second secon |                             |                                                                                                    |
|                                                                      |                                                                                                    |                             |                                                                                                    |
|                                                                      | Prometor de Allerica III.<br>Uniteda                                                                                                    |                             |                                                                                                    |

**B.** Una vez completada la etapa anterior *el usuario se podrá loguear* con su cuenta activada y registrar su interés por participar en una licitación a través del botón **PARTICIPAR.** Asimismo, en el ángulo superior derecho, tendrá la posibilidad de salir de la sesión.

TRENES ARGENTINOS

INFRAESTRUCTURA

| and affective in the second second            |                       |                      | 27 ( 0. inte                                                                                                    | 10.0.4.9.0                                                   |
|-----------------------------------------------|-----------------------|----------------------|----------------------------------------------------------------------------------------------------|--------------------------------------------------------------|
| Contractor of Lance we have I live optics     | - 414                 |                      | ** ¥ 5 68                                                                                                    |                                                              |
|                                               | ( hand the style      |                      |                                                                                                    |                                                              |
|                                               | TRENES ARGEN          | TINOS                | A Meditare de Trangerte                                                                                                    |                                                              |
|                                               | INFRAEST              | RUCTURA              | W Presidencia de la Pación                                                                                                    |                                                              |
|                                               | And Incontained       | Antonia anto apia in | - men ( anticidada " anticidada" antica "                                                                                                    |                                                              |
|                                               | LICITACIONES          |                      |                                                                                                    |                                                              |
|                                               | INTEREST OF MUTURES   | AD CH                |                                                                                                    |                                                              |
|                                               | 154                   |                      |                                                                                                    |                                                              |
|                                               | (mark)                |                      |                                                                                                    |                                                              |
|                                               | Carding print and and |                      |                                                                                                    |                                                              |
|                                               | (Anne)                |                      |                                                                                                    |                                                              |
|                                               |                       |                      |                                                                                                    |                                                              |
|                                               | 1000                  |                      | Name of Concession, Name                                                                                                    |                                                              |
|                                               | Annual Contraction    | 1000 C               | Provide Land                                                                                                    |                                                              |
|                                               | 1000                  | 1000                 | Contraction of Contract, Spinster, Spinster, S |                                                              |
|                                               |                       |                      |                                                                                                    |                                                              |
|                                               |                       |                      |                                                                                                    |                                                              |
|                                               |                       |                      |                                                                                                    |                                                              |
|                                               |                       |                      |                                                                                                    |                                                              |
|                                               | T Z: W                |                      | \                                                                                                    | *.e+s                                                        |
|                                               | e a w                 |                      |                                                                                                    | +.+ <del>+</del> 5                                           |
|                                               | <b>F) Z</b> , W       |                      | 0.111                                                                                                    | ****                                                         |
| n x a c c c c                                 |                       |                      | 6 + 11                                                                                                    | ****                                                         |
| R 20 C C C                                    |                       |                      | e - 1 - 1                                                                                                    | *****<br>2 * * 0 * 3                                         |
| R oc a C a C a C                              |                       |                      | C + 19 km<br>+ 2 C 19<br>Maintees in Transfertz<br>Presidentz                                                                                                    | 284003                                                       |
| neresta a la constanta d'ana sera             | TREMES ARODHTM        |                      | C + 19 km<br>+ 2 C B<br>Maintenie de Transforts<br>Presidencia de la Nación                                                                                                    | ******                                                       |
| ne z 🕢 🖓 🕼 d                                  | TREMES ARCENTR        |                      | C + 14 int<br>+ 2 C B<br>Presidencia de la Nación                                                                                                    | ****                                                         |
| nen i la<br>nen i la<br>nen i la nen i la nen | TREMES ARCENTRE       |                      | C + 14 int<br>* 2 E E<br>Presidencia de la Nación                                                                                                    | ****                                                         |
| neresta - La                                  |                       |                      | C + (1)<br>V C<br>Manages de Transford<br>Prosterende la fe Nacción<br>Manage des defendence i last<br>site ange des defendence i last                                                                                                    | (14)<br>(14)<br>(14)<br>(14)<br>(14)<br>(14)<br>(14)<br>(14) |
| Mark 1                                        |                       |                      | C + 19 km<br>+                                                                                                    | 264 + 0 8 3                                                  |
|                                               |                       |                      |                                                                                                    | ****<br>******                                               |
|                                               |                       |                      |                                                                                                    | ****                                                         |
|                                               |                       |                      |                                                                                                    | ****                                                         |
| nere i la conserva d'un serva                 |                       |                      |                                                                                                    | ****                                                         |
| R 2 C C C C                                   |                       |                      |                                                                                                    | ************************************                         |
| R 2 C C C C C                                 |                       |                      | C C C C C C C C C C C C C C C C C C C                                                                                                    | *****<br>まままでまで<br>ま                                         |
| Annual & Languages                            |                       |                      | C C C C C C C C C C C C C C C C C C C                                                                                                    | *****<br>立方 + * 0 巻 名                                        |
| Annual I Lainearte I larage                   |                       |                      |                                                                                                    | *****<br>***0**                                              |
| neret i a                                     |                       |                      |                                                                                                    | *****<br>***0**                                              |
|                                               |                       |                      |                                                                                                    | 25 + + 0 = 3                                                 |
|                                               |                       |                      |                                                                                                    | *****<br>****0* 3                                            |

| 1 = / <u>-</u> / <del>-</del>                                                                                                    |                                      |                        |
|----------------------------------------------------------------------------------------------------|--------------------------------------|------------------------|
| INFRAESTRUCTURA                                                                                                    | Presidencia de la Nución             |                        |
| And Includes Advantage of the                                                                                                    | Contract of the second second second |                        |
| And the second second s | er bigen freisie is inte te          |                        |
| Server Base and Base of Parameter                                                                                                    |                                      |                        |
| stym42                                                                                                    |                                      |                        |
|                                                                                                    |                                      |                        |
| Dec.                                                                                                    |                                      |                        |
|                                                                                                    | Normal Street                        |                        |
| Provide a state of the second state of the second state of the sec |                                      |                        |
|                                                                                                    |                                      |                        |
|                                                                                                    |                                      | TRANSPORT IN THE OWNER |

Una vez registrada la participación, aparece la siguiente pantalla

| + C Superinthand a second of the | where we are a second second se |                                                  | 9.0 ×                   |
|----------------------------------|----------------------------------------------------------------------------------------------------|--------------------------------------------------|-------------------------|
|                                  | 11.8 A                                                                                                    |                                                  |                         |
|                                  | INFRAESTRUCTURA                                                                                                    | Presidencia de la Nación                         |                         |
|                                  | tion (personal attacks) provide the                                                                                                    | a ( prod. ) and a financial ( writes ) financial |                         |
|                                  | PARTICIPACIÓN RESISTRADA                                                                                                    |                                                  |                         |
|                                  | The lengthstic cone where we produce the impact of comprehen-<br>energy and an proceeding of a state of a length of the property of                                                                                                    | maintaine Rach ( ) constraints ( ) and           |                         |
|                                  |                                                                                                    |                                                  |                         |
|                                  |                                                                                                    |                                                  |                         |
|                                  |                                                                                                    |                                                  |                         |
|                                  |                                                                                                    |                                                  |                         |
|                                  |                                                                                                    | And a second second                              |                         |
|                                  |                                                                                                    |                                                  |                         |
|                                  |                                                                                                    | - aphilian "                                     |                         |
|                                  |                                                                                                    |                                                  |                         |
|                                  |                                                                                                    |                                                  |                         |
|                                  |                                                                                                    |                                                  |                         |
| 27 C C D 3 W 21                  |                                                                                                    |                                                  | THE REAL PROPERTY AND A |

El Comprobante de participación, que se muestra en la siguiente pantalla debe incluirse en el sobre de la oferta para que la misma tenga validez.

## TRENES ARGENTINOS

## COMPROBANTE DE PARTICIPACIÓN

|  |                                                                                                    | * *  | 8÷. |
|--|----------------------------------------------------------------------------------------------------|------|-----|
|  |                                                                                                    |      |     |
|  | INFRAESTRUCTURA COMPROBANTE DE PARTICIPACIÓN                                                                                                    |      |     |
|  | Rearin Sprint Silves Jorge Read CUIT: 251708/28025                                                                                               |      |     |
|  | Licitación Pública Nacional № LP14/2016 Puentes de<br>estudio, reparación y obra nueva sobre Ramal F1 -<br>Línea Belgrano. Provincia de Santa Fe |      |     |
|  | 97B2C400976CADED8704B2F01CB75694                                                                                                    |      |     |
|  |                                                                                                    |      |     |
|  |                                                                                                    |      | •   |
|  |                                                                                                    | <br> | -   |